## SIEMENS

## en Installation Instructions

## Heating controller for 1 heating circuit

Heating controller for 1 heating circuit and d.h.w.

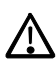

Keep these instructions with the controller!

## Installation

### **Place of installation**

- In a dry room (e.g. in the boiler room)
- Installation choices:
  - In a compact station
  - In a control panel (panel front, inner wall, or on a top hat rail)
  - In a control cabinet
- In the sloping front of a control desk
- Permissible ambient temperature: 0...50 °C

## **Electrical installation**

- Local regulations for electrical installations must be complied with
- Only qualified personnel may carry out the electrical installation
- Cable strain relief must be ensured
- Cable glands must be made of plastic
- Cables from the controller to the actuating devices and pumps carry mains voltage
- Sensor cables must not be run parallel to mains carrying cables
- A defective or apparently damaged unit must immediately be disconnected from power

## Permissible cable lengths

- For all sensors and thermostats: Copper cable 0.6 mm dia. max. 20 m Copper cable 1.0 mm<sup>2</sup> max. 80 m Copper cable 1.5 mm<sup>2</sup> max. 120 m
- For room units: Copper cable 0.25 mm<sup>2</sup> max. 25 m Copper cable from 0.5 mm<sup>2</sup> max. 50 m
- For the data bus: As per Siemens specification in Basic System Data N2030 and Basic Engineering Data N2032

## Mounting and wiring the base

### Wall mounting

- 1. Remove base from controller.
- 2. Hold base against the wall. Marking TOP must be at the top!
- 3. Mark fixing holes on the wall.
- 4. Drill holes.
- 5. If required, knock out holes on the base to fit the cable glands.
- 6. Screw base to the wall.
- 7. Wire up the base.

### Rail mounting

- 1. Fit top hat rail.
- 2. Remove base from controller.
- 3. If required, knock out holes on the base to fit the cable glands.
- 4. Fit base to the rail. Marking TOP must be at the top!
- 5. If required, secure the base (depending on the type
- of rail used). 6. Wire up the base.

### o. Whe up the base.

### Flush-panel mounting

- Maximum thickness of front panel: 3 mm
- Required panel cutout: 138 × 92 mm
- 1. Remove base from controller.
- 2. If required, knock out holes on the base to fit the cable glands.
- Insert base in the panel cutout from behind until stop is reached. Marking TOP must be at the top!
- 4. Push lateral tongues behind the front panel (see illustration).

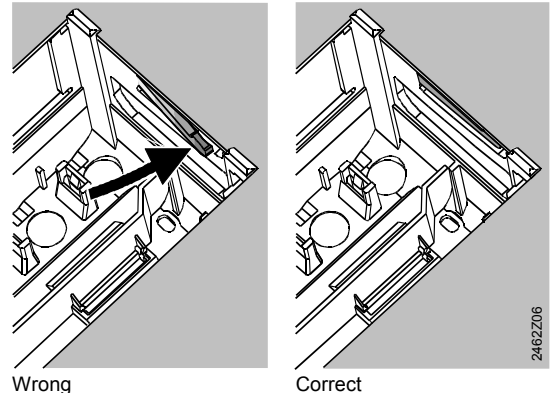

Place left and right tongue correctly – must not protrude inside the cutout!

5. Wire up the base. Cable lengths should be chosen such that sufficient space is left to open the control panel door.

## Securing the controller to the base

 Ensure correct position and location of the levers by turning the fixing screws. Symbol on lateral wall of the controller:

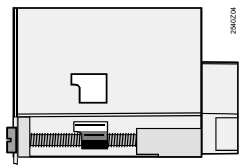

- 2. Insert controller in the base until stop is reached. Marking TOP must be at the top!
- 3. Tighten fixing screws alternately.

## Commissioning

## **Preparatory checks**

- 1. Do NOT turn on power yet.
- 2. Check wiring to ensure it accords with the plant's connection diagram.
- 3. Check each actuating device to see if ...
  - it is correctly installed (observe direction of flow indicated on the valve body),
     manual control is disengaged.
- 4. Exercise caution in connection with floor and ceiling heating systems!

The limit thermostat must be correctly set. During the function check, the flow temperature must not exceed the maximum permissible level (usually 55 °C); if it does, proceed immediately as follows:

- Either close the valve manually, or
- Switch off the pump, or
- Shut the pump isolating valve
- 5. Turn on power. The display shows the time of day. If not, the reason may be one of the following:
  - No mains voltage
  - Main fuse defective
  - Mains isolator or main switch not set to ON

## General information about operation

- Setting elements for commissioning:
  - Setting knob: For room temperature readjustments
  - Display: For other variables; each setting is assigned an operating line
- Buttons for selection and adjustment of values:
  - Press to select the next lower operating line
  - Press to select the next higher operating line
  - $\bar{\bigtriangledown}$  Press to decrease the displayed value
  - $\stackrel{\bullet}{
    m D}$  Press to increase the displayed value
- Adopting a setting value:

Setting elements

Setting value is adopted by selecting a new operating line or by pressing one of the operating mode buttons

- Enter ---- / ---- (deactivation of function):
   Keep ⊂ or → depressed until the desired display appears
- Block jump function: To select an individual operating line quickly, 2 button combinations can be used: Keep ▽
   Keep ▽ depressed and press <sup>t</sup>> to select the next higher line block

Keep  $\bigtriangledown$  depressed and press  $\bar{\lhd}$  to select the next lower line block

• When pressing one of the buttons, the display lighting is switched on for a certain time

### Setting procedure

- 1. Make the required settings on the "End-user" level (operating lines 1...50).
- 2. Configure the plant type on operating line 51.
- Enter the relevant settings on the parameter list below. All functions and operating lines required for the configured plant type are activated and adjustable; all operating lines that are not required cannot be accessed.
- 4. Make the required settings on the "Heating engineer" level (operating lines 61...208).

### Commissioning and function check

- Operating lines, especially for the function check: 161 = simulation of outside temperature
  - 161 = simulation 0162 = relay test
  - 163 = sensor test
  - 164 = display of setpoint
- If *Er* (error) appears on the display: Query operating line 50 to pinpoint the fault
- If no operating line is selected for 30 minutes, or if one of the operating mode buttons is pressed, the controller switches to the "non-operated" state

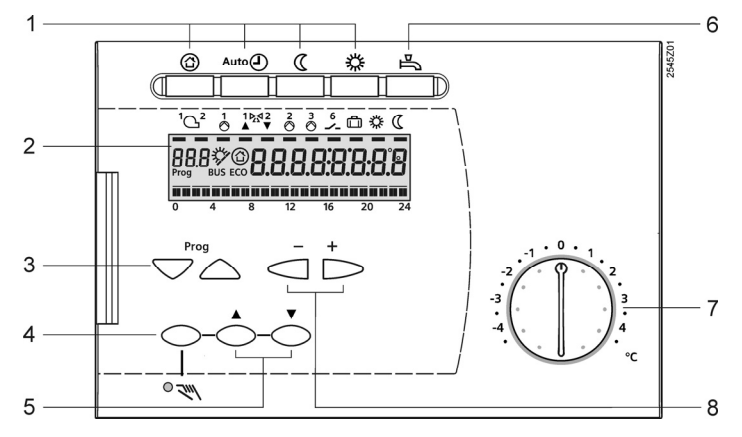

- 1 Buttons for selecting the operating mode
- 2 Display (LCD, RVP35..-specific)
- 3 Buttons for selecting the operating lines
- 4 Button for manual control ON / OFF
- 5 Buttons for valve OPEN / CLOSE when manual control ON
- 6 Button for d.h.w. heating ON / OFF (only with RVP35..)
- 7 Setting knob for readjusting the room temperature
- 8 Buttons for adjusting values

## **Connection diagrams**

# Low-voltage side

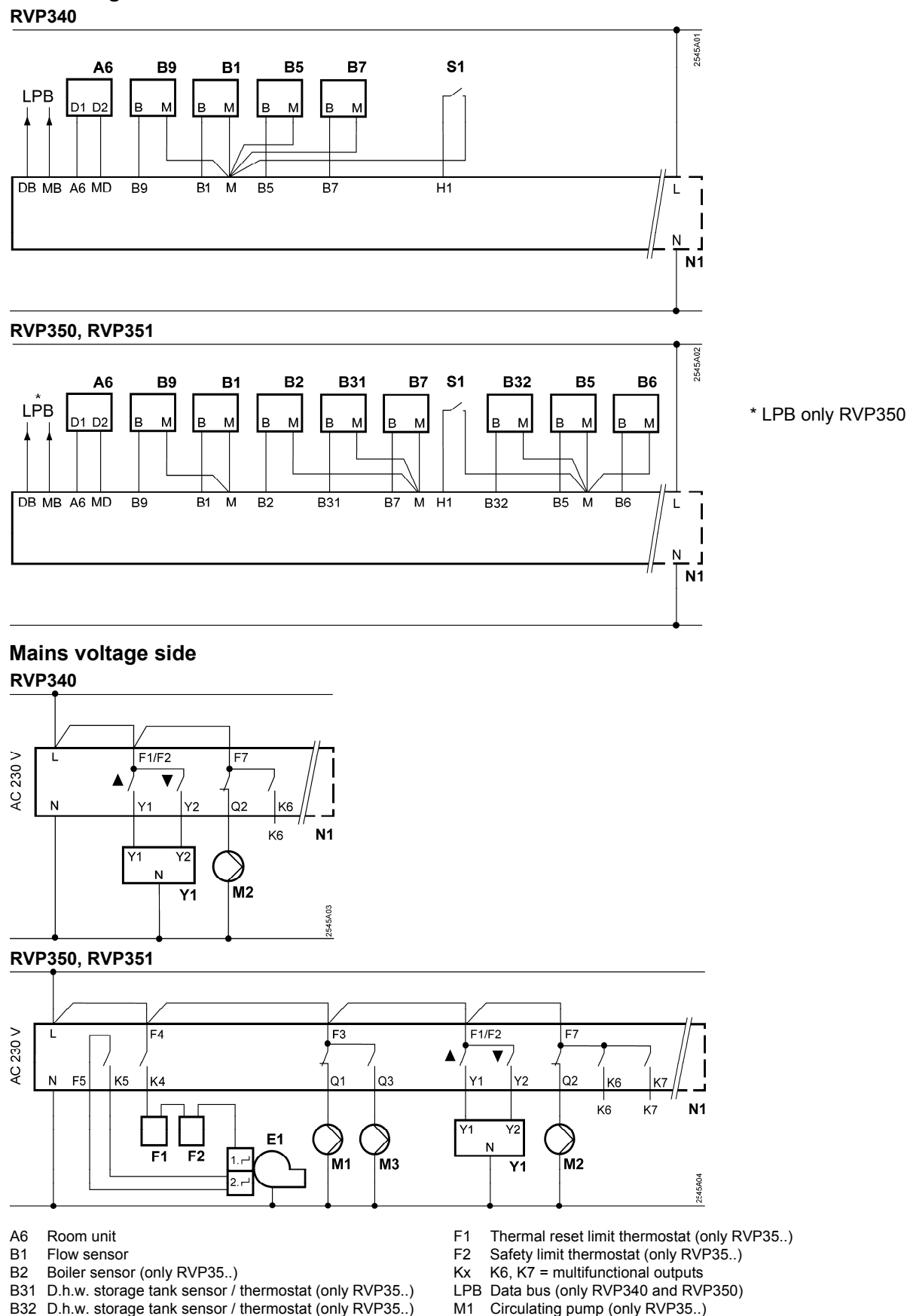

- B5 Room sensor
- Collector sensor (only RVP35..) B6
- B7 Return sensor
- В9 Outside sensor
- 2-stage burner (only RVP35..) E1

- Heating circuit pump M2
- Storage tank charging pump (only RVP35..) М3 N1
  - Controller RVP3..
- Remote control "Operating mode" S1
- Actuator heating circuit Y1

## "End-user" level

To activate the "End-user" level, press  $\bigtriangledown$  or  $\bigtriangleup$ .

Note: The settings made on the controller should be entered on the following parameter list, and the Installation Instructions should be kept with the controller or in a suitable place.

| Line | Function, display                                                                   | Factory setting<br>(range)    | Setting | Explanations, notes and tips                         |
|------|-------------------------------------------------------------------------------------|-------------------------------|---------|------------------------------------------------------|
| 1    | Room temp. setpoint for NORMAL heating                                              | 20.0 °C<br>(0.035.0)          | °C      |                                                      |
| 2    | Room temp. setpoint for<br>REDUCED heating                                          | 14.0 °C<br>(0.035.0)          | °C      |                                                      |
| 3    | Room temp. setpoint for<br>holiday / protection mode                                | 10.0 °C<br>(0.035.0)          | °C      |                                                      |
| 4    | Weekday, for entering the<br>heating program                                        | Current weekday<br>(17 / 1-7) |         | 1 = Monday<br>2 = Tuesday, etc.<br>1-7 = entire week |
| 5    | 1st heating phase, start of NORMAL heating                                          | 6:00<br>(: / 00:0024:00)      |         |                                                      |
| 6    | 1st heating phase,<br>end of NORMAL heating                                         | 22:00<br>(: / 00:0024:00)     |         |                                                      |
| 7    | 2nd heating phase,<br>start of NORMAL heating                                       | :<br>(: / 00:0024:00)         |         | Scheduler program for heating circuit                |
| 8    | 2nd heating phase,<br>end of NORMAL heating                                         | :<br>(: / 00:0024:00)         |         | : = phase deactivated                                |
| 9    | 3rd heating phase,<br>start of NORMAL heating                                       | :<br>(: / 00:0024:00)         |         |                                                      |
| 10   | 3rd heating phase,<br>end of NORMAL heating                                         | :<br>(: / 00:0024:00)         |         |                                                      |
| 12   | Date of first day of holiday                                                        | <br>(01.0131.12)              |         | dd.mm                                                |
| 13   | Date of last day of holiday                                                         | <br>(01.0131.12)              |         | = holiday period deactivated                         |
| 14   | Heating curve, flow tempera-<br>ture setpoint at an outside<br>temperature of 15 °C | 30 °C<br>(2070)               | °C      |                                                      |
| 15   | Heating curve, flow tempera-<br>ture setpoint at an outside<br>temperature of -5 °C | 60 °C<br>(20…120)             | °C      |                                                      |
| 26   | Setpoint for NORMAL<br>d.h.w. temperature                                           | 55 °C<br>(20…100)             | °C      |                                                      |
| 27   | Display of current<br>d.h.w. temperature                                            | Display function              | on      |                                                      |
| 28   | Setpoint for REDUCED<br>d.h.w. temperature                                          | 40 °C<br>(880)                | °C      |                                                      |
| 31   | Weekday, for entering scheduler program 2                                           | Current weekday<br>(17 / 1-7) |         | 1 = Monday<br>2 = Tuesday, etc.<br>1-7 = entire week |
| 32   | Start of 1st ON phase                                                               | 5:00<br>(: / 00:0024:00)      |         |                                                      |
| 33   | End of 1st ON phase                                                                 | 22:00<br>(:/00:0024:00)       |         |                                                      |
| 34   | Start of 2nd ON phase                                                               | :<br>(: / 00:0024:00)         |         | Scheduler program 2                                  |
| 35   | End of 2nd ON phase                                                                 | :<br>(: / 0:0024:00)          |         | : = phase deactivated                                |
| 36   | Start of 3rd ON phase                                                               | :<br>(: / 00:0024:00)         |         |                                                      |
| 37   | End of 3rd ON phase                                                                 | :<br>(: / 00:0024:00)         |         |                                                      |

| 38 | Time of day | (0               | hh:mm<br>0:0023:59)                                                                                  |                      |                                                                                                    |
|----|-------------|------------------|----------------------------------------------------------------------------------------------------|----------------------|----------------------------------------------------------------------------------------------------|
| 39 | Weekday     | Display function |                                                                                                    | on                   | 1 = Monday<br>2 = Tuesday, etc.                                                                                                    |
| 40 | Date        | (0               | dd.mm<br>1.0131.12)                                                                                  |                      |                                                                                                    |
| 41 | Year        | (2               | уууу<br>20092099)                                                                                    |                      |                                                                                                    |
| 50 | Faults      | Exam<br>Interc   | Display function       Example:       nterconnected system       SD     20       20     = error code |                      | <ul> <li>10 = fault outside sensor B9</li> <li>20 = fault boiler sensor B2</li> <li>30 = fault flow sensor B1</li> <li>40 = fault primary return sensor B7</li> <li>50 = fault storage tank sensor B31</li> <li>52 = fault storage tank sensor B32</li> <li>60 = fault room sensor B5</li> <li>61 = fault room unit A6</li> <li>62 = device with wrong PPS identification connected</li> <li>73 = fault collector sensor B6</li> </ul> |
|    |             | 06<br>02         | = segment num<br>= device numbe                                                                      | ber (LPB)<br>r (LPB) | <ul> <li>81 = short-circuit on data bus (LPB)</li> <li>82 = 2 devices with the same bus<br/>address (LPB)</li> <li>86 = short-circuit PPS</li> <li>100 = 2 clock time masters (LPB)</li> <li>140 = inadmissible bus address (LPB)</li> </ul>                                                                                                    |

## "Heating engineer" level

To activate the "Heating engineer" level, press  $\bigtriangledown$  and  $\bigtriangleup$  simultaneously for 3 seconds. This level is used to configure the plant type and to set the plant-specific variables.

• The "End-user" level also remains activated when on the "Heating engineer" level.

Note: The heating engineer should enter the function of "Scheduler program 2" in the Operating Instructions.

### Configuring the plant type:

Select the required plant type on operating line 51 (see the following plant diagrams). This activates all functions needed for the particular type of plant and the required operating lines appear.

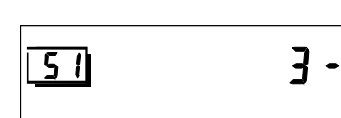

Example: Display for plant type 3 - 0 51 Operating line 3 Heating circuit type 0 D.h.w. type

## Plant types

For meaning of symbols, refer to "Connection diagrams".

Π

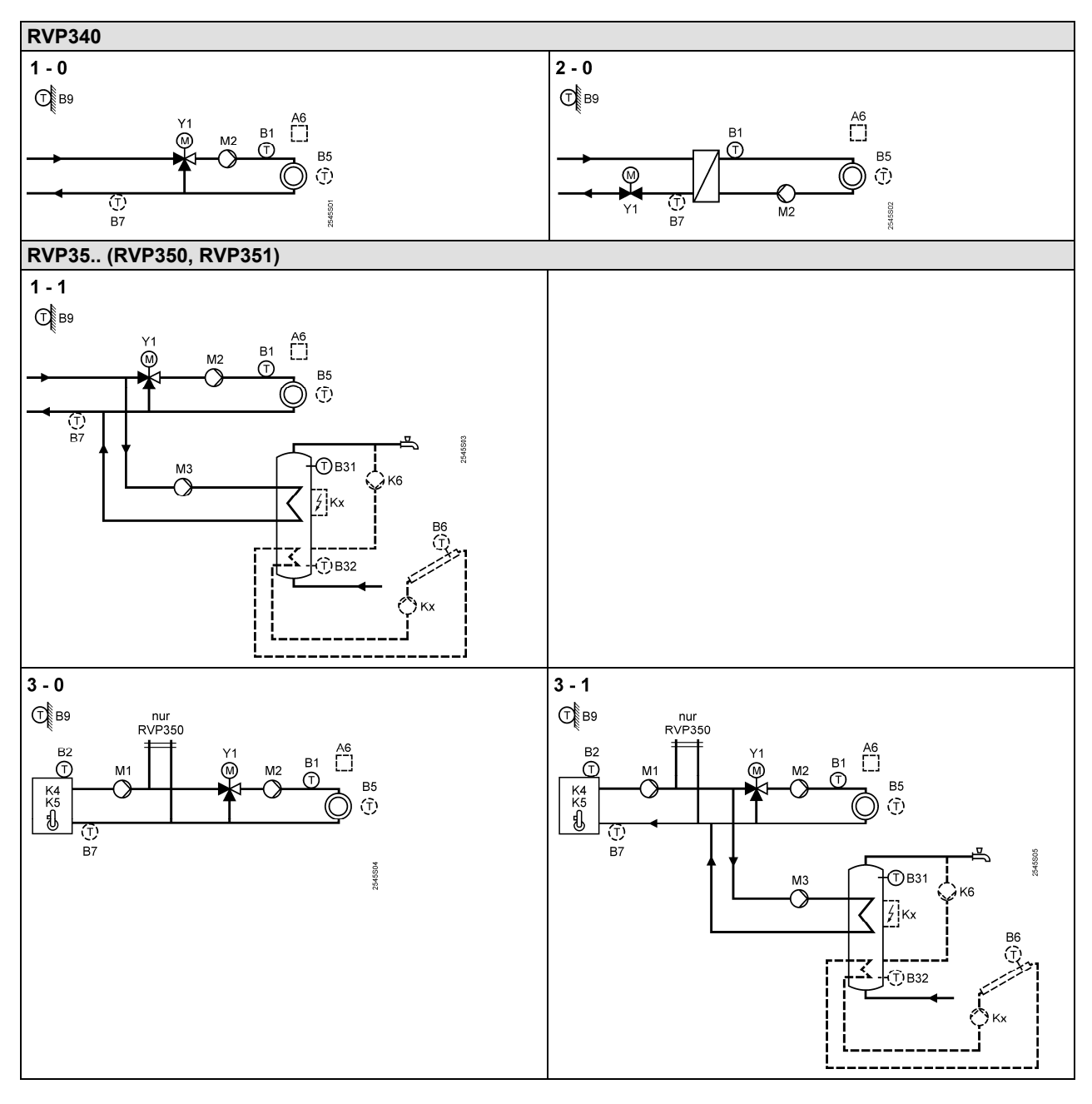

### Function block "Plant configuration"

| 51 | Plant type | RVP340            |   |                              |
|----|------------|-------------------|---|------------------------------|
|    |            | 1-0               |   |                              |
|    |            | (1-02-0)<br>RVP35 | s | See the plant diagrams above |
|    |            | 3-1               |   |                              |
|    |            | (1-13-1)          |   |                              |

### Function block "Space heating"

| -  |                                                     |                           |    |                                                                                                    |
|----|-----------------------------------------------------|---------------------------|----|----------------------------------------------------------------------------------------------------|
| 61 | Heating limit NORMAL<br>(ECO day)                   | 17.0 °C<br>( / –5.0…25.0) | °C | = function deactivated                                                                                                    |
| 62 | Heating limit REDUCED<br>(ECO night)                | 5.0 °C<br>( / –5.0…25.0)  | °C | = function deactivated                                                                                                    |
| 63 | Building time constant                              | 20 h<br>(050)             | h  | 10 h = light building construction<br>20 h = medium building construction<br>50 h = heavy building construction                                                                                                    |
| 64 | Quick setback                                       | 1<br>(0 / 1)              |    | 0 = without quick setback<br>1 = with quick setback                                                                                                    |
| 65 | Room temperature source                             | A<br>(03 / A)             |    | <ul> <li>0 = no room sensor available</li> <li>1 = room unit connected to terminal A6</li> <li>2 = room sensor connected to terminal B5</li> <li>3 = mean value of both devices connected to terminals A6 and B5</li> <li>A = automatic selection</li> </ul> |
| 66 | Type of optimization                                | 0<br>(0 / 1)              |    | 0 = optimization with room model<br>1 = optimization with room unit / room sensor<br>(setting 0 only provides optimum start control)                                                                                                    |
| 67 | Maximum heating up period                           | 0:00 h<br>(0:0042:00)     | h  | Maximum forward shift for switching on<br>before occupancy starts<br>0:00 = no optimum start control                                                                                                    |
| 68 | Maximum early shutdown                              | 0:00 h<br>(0:006:00)      | h  | Maximum forward shift for switching off<br>before occupancy ends<br>0:00 = no optimum stop control                                                                                                    |
| 69 | Maximum limitation room temperature                 | °C<br>( / 0.035.0)        | °C | = limitation deactivated,<br>function can only be provided with<br>room unit / room sensor                                                                                                    |
| 70 | Influence of room<br>temperature (gain factor)      | 4<br>(020)                |    | Function can only be provided with<br>room unit / room sensor                                                                                                    |
| 71 | Boost of room temperature setpoint on boost heating | 5 °C<br>(020)             | °C |                                                                                                    |

### Function block "Actuator heating circuit"

|    | <u> </u>                        | -                | -   |                                              |
|----|---------------------------------|------------------|-----|----------------------------------------------|
| 81 | Maximum limitation              | °C<br>( / 0 140) | ംറ  | = function deactivated                       |
|    |                                 | ( / 0140)        |     |                                              |
| 82 | Minimum limitation              | °C               |     | = function deactivated                       |
|    | flow temperature                | ( / 0 140)       | °C  | Caution: This is not a safety function!      |
|    |                                 | ( , 0            |     |                                              |
| 83 | Maximum rate of                 | K/h              |     | - function deactivated                       |
|    | flow temperature increase       | ( / 1600)        | K/h |                                              |
| 84 | Setpoint boost mixing           | 10 K             |     |                                              |
| _  | valve / heat exchanger          | (0 50)           | к   |                                              |
|    | tarte i neat exenangei          | (01100)          |     |                                              |
| 85 | Actuator running time           | 120 s            |     |                                              |
|    |                                 | (30873)          | S   |                                              |
| 96 | P hand of control               | 33 U K           |     |                                              |
| 00 | F-band of control               | 52.0 K           |     | Settings only required for 3-postion control |
|    |                                 | (1.0100.0)       | K   |                                              |
| 87 | Integral action time of control | 120 s            |     |                                              |
| •. |                                 | (10 873)         | s   |                                              |
|    |                                 | (10073)          | 3   |                                              |
| 88 | Type of actuator                | 1                |     | 0 = 2-position control                       |
|    |                                 | (0 / 1)          |     | 1 = 3-position control                       |
| 89 | Switching differential          | 2 K              |     |                                              |
| 00 |                                 | (1 20)           | ĸ   | Setting only required for 2-postion control  |
|    |                                 | (120)            | N   |                                              |

### Function block "Boiler"

|    | 2010                                      |                      |        |                                                                                                    |
|----|-------------------------------------------|----------------------|--------|----------------------------------------------------------------------------------------------------|
| 91 | Boiler operating mode                     | 0<br>(02)            |        | <ul> <li>0 = with manual shutdown (button <sup>(()</sup>))</li> <li>1 = with automatic shutdown (OFF when there is no demand for heat)</li> <li>2 = without shutdown</li> </ul> |
| 92 | Maximum limitation boiler temperature     | 95 °C<br>(25…140)    | °C     | Caution: This is not a safety function!                                                                                                    |
| 93 | Minimum limitation boiler temperature     | 10 °C<br>(5…140)     | °C     |                                                                                                    |
| 94 | Switching differential boiler             | 6 K<br>(1…20)        | K      |                                                                                                    |
| 95 | Minimum limitation burner<br>running time | 4 min<br>(0…10)      | min    |                                                                                                    |
| 96 | Burner stage 2<br>release integral        | 50 °Cxmin<br>(0…500) | °Cxmin |                                                                                                    |
| 97 | Burner stage 2<br>reset integral          | 10 °Cxmin<br>(0…500) | °Cxmin |                                                                                                    |
| 98 | Burner stage 2<br>locking time            | 20 min<br>(0…40)     | min    |                                                                                                    |
| 99 | Operating mode pump M1                    | 1<br>(0 / 1)         |        | <ul> <li>0 = without shutdown on protective boiler<br/>startup</li> <li>1 = with shutdown on protective boiler startup</li> </ul>                                               |

### Function block "Limitation of return temperature"

| 101 | Setpoint return temperature limitation, constant value | °C<br>( / 0…140) | °C | = function deactivated,<br>plant types 1-x, 3-x: Minimum limitation,<br>plant type 2-0: Maximum limitation |  |
|-----|--------------------------------------------------------|------------------|----|----------------------------------------------------------------------------------------------------|--|
|-----|--------------------------------------------------------|------------------|----|----------------------------------------------------------------------------------------------------|--|

## Function block "District heating"

| 112 | Slope, maximum limitation return temperature                                             | 0.7<br>(0.04.0)  |     | TRt OpL 101                                                                         |
|-----|------------------------------------------------------------------------------------------|------------------|-----|-------------------------------------------------------------------------------------|
| 113 | Start of compensation<br>(point of inflection), maximum<br>limitation return temperature | 10 °C<br>(–5050) | °C  | OpL 112                                                                             |
| 114 | Integral action time, maximum<br>limitation return temperature                           | 30 min<br>(0…60) | min | -TO<br>OpL = operating line<br>TO = outside temperature<br>TRt = return temperature |

## Function block "D.h.w." (only RVP35..)

| 121 | Assignment of d.h.w.<br>(only RVP350) | 0 (02)    | <br>D.h.<br>0 =<br>1 =<br>2 =                                                                                                    | w. heating for<br>locally<br>all controllers in th<br>system having the<br>number<br>all controllers in th<br>system | e interconnected<br>same segment<br>e interconnected |
|-----|---------------------------------------|-----------|----------------------------------------------------------------------------------------------------|----------------------------------------------------------------------------------------------------|------------------------------------------------------|
| 123 | Release of d.h.w. heating             | 2<br>(02) | <br><ul> <li>0 = always (24 h/day)</li> <li>1 = according to the heating program(s),<br/>depending on the setting made on<br/>operating line 121<br/>Start of release is shifted forward by<br/>1 hour</li> <li>2 = according to scheduler program 2</li> <li>Note: This setting is to be entered in the<br/>Operating Instructions</li> </ul> |                                                                                                    |                                                      |
| 124 | D.h.w. priority                       | 0<br>(04) | <br>0 =                                                                                                    | Priority of d.h.w.                                                                                                   | Flow temperature<br>setpoint according to:           |
|     |                                       |           | 1 =                                                                                                    | shifting                                                                                                    | Dhw                                                  |
|     |                                       |           | 2 =                                                                                                    | shifting                                                                                                    | Maximum selection                                    |
|     |                                       |           | 2 =                                                                                                    | none (narallel)                                                                                                    |                                                      |
|     |                                       |           | 4 -                                                                                                    |                                                                                                    | D.II.w.                                              |
|     |                                       |           | 4 =                                                                                                    | none (parallel)                                                                                                    | waximum selection                                    |

| 126 | D.h.w. storage tank<br>sensor / thermostat | 0<br>(05)            |     | 0 = one sensor<br>1 = two sensors<br>2 = one thermostat                               |
|-----|--------------------------------------------|----------------------|-----|---------------------------------------------------------------------------------------|
|     |                                            |                      |     | 4 = one sensor with solar d.h.w. heating<br>5 = two sensors with solar d.h.w. heating |
| 127 | Boost d.h.w. charging temperature          | 10 K<br>(050)        | K   |                                                                                       |
| 128 | Switching differential d.h.w.              | 8 K<br>(120)         | K   |                                                                                       |
| 129 | Maximum time d.h.w.<br>charging            | 60 min<br>( / 5…250) | min | = no limitation of charging time                                                      |
| 130 | Setpoint legionella function               | °C<br>( / 20…100)    | °C  | = function deactivated                                                                |
| 131 | Forced charging                            | 0<br>(0 / 1)         |     | 0 = without forced charging<br>1 = with daily forced charging on first<br>release     |

## Function block "Multifunctional relays"

| 141 | Function multifunctional | RVP340          | 0 = no function                               |
|-----|--------------------------|-----------------|-----------------------------------------------|
|     | relay K6                 | 0               | <br>1 = relay energized in the event of fault |
|     |                          | (02)            | 2 = relay energized when there is demand      |
|     |                          |                 | for heat                                      |
|     |                          | RVP350          | 3 = circulating pump ON 24 hours per day      |
|     |                          | Plant types x-0 | 4 = circulating pump ON according to the      |
|     |                          | 0               | setting made on operating line 121            |
|     |                          | (02)            | 5 = circulating nump ON according to          |
|     |                          | Plant types x-1 | scheduler program 2                           |
|     |                          | 0               | 6 = collector pump                            |
|     |                          | (09)            | 7 = electric immersion heater, changeover     |
|     |                          |                 | heating / electric according to own           |
|     |                          | RVP351          | controller                                    |
|     |                          | Plant types x-0 | 8 = electric immersion heater, changeover     |
|     |                          | 0               | heating / electric according to all           |
|     |                          | (02)            | boving the same segment number                |
|     |                          | Plant types x-1 | Q = electric immersion beater changeover      |
|     |                          | 0               | heating / electric according to all           |
|     |                          | (07)            | controllers in the interconnected system      |
|     |                          |                 | Caution:                                      |
|     |                          |                 | Wrong configurations will not be prevented!   |
| 142 | Function multifunctional | RVP350          | 0 = no function                               |
|     | relay K7                 | Plant types x-1 | <br>1 = collector pump                        |
|     |                          | 0               | 2 = electric immersion heater, changeover     |
|     |                          | (04)            | neating / electric according to own           |
|     |                          |                 | 3 = electric immersion heater, changeover     |
|     |                          | RVP351          | heating / electric according to all           |
|     |                          | Plant types x-1 | controllers in the interconnected system      |
|     |                          | 0               | having the same segment number                |
|     |                          | (02)            | 4 = electric immersion heater, changeover     |
|     |                          |                 | heating / electric according to all           |
|     |                          |                 | controllers in the interconnected system      |
|     |                          |                 | Caution:                                      |
|     |                          |                 | Wrong configurations will not be prevented!   |

## Function block "Legionella function"

| 147 | Periodicity of legionella function                       | 1<br>(07)             |     | 0 = daily<br>1 = Mondays<br>2 = Tuesdays etc. |
|-----|----------------------------------------------------------|-----------------------|-----|-----------------------------------------------|
| 148 | Starting point<br>legionella function                    | 05:00<br>(00:0023:50) |     | hh:mm                                         |
| 149 | Dwelling time at legionella setpoint                     | 30 min<br>(0…360)     | min |                                               |
| 150 | Circulating pump operates during the legionella function | 1<br>(0 / 1)          |     | 0 = no<br>1 = yes                             |

Function block "Service functions and general settings"

| - 41100 |                                   |                           |    |                                                                          |  |  |  |  |
|---------|-----------------------------------|---------------------------|----|--------------------------------------------------------------------------|--|--|--|--|
| 161     | Simulation of outside temperature | °C<br>( / –50.050.0)      | °C | Simulation is automatically ended after<br>30 minutes<br>= no simulation |  |  |  |  |
| 100     | Data tast                         | 51/50/0                   |    |                                                                          |  |  |  |  |
| 162     | Relay test                        | RVP340                    |    | RVP340                                                                   |  |  |  |  |
|         |                                   | 0                         |    | 0 = normal operation (no test)                                           |  |  |  |  |
|         |                                   | (05)                      |    | 1 = all relays deenergized                                               |  |  |  |  |
|         |                                   |                           |    | 2 = relay Y1 energized                                                   |  |  |  |  |
|         |                                   |                           |    | 3 = relay Y2 energized                                                   |  |  |  |  |
|         |                                   |                           |    | 4 = relay Q2 energized                                                   |  |  |  |  |
|         |                                   |                           |    | 5 = relay K6 energized                                                   |  |  |  |  |
|         |                                   |                           |    | , ,                                                                      |  |  |  |  |
|         |                                   | RVP35                     |    | RVP35                                                                    |  |  |  |  |
|         |                                   | 0                         |    | 0 = normal operation (no test)                                           |  |  |  |  |
|         |                                   | (0 10)                    |    | 1 = all relays deepergized                                               |  |  |  |  |
|         |                                   | (010)                     |    | 2 = relev K4 epergized                                                   |  |  |  |  |
|         |                                   |                           |    | 2 - relay K4 and K5 anarrized                                            |  |  |  |  |
|         |                                   |                           |    | 3 = relays K4 and K5 energized                                           |  |  |  |  |
|         |                                   |                           |    | 4 = relay Q1 energized                                                   |  |  |  |  |
|         |                                   |                           |    | 5 = relay Q3 energized                                                   |  |  |  |  |
|         |                                   |                           |    | 6 = relay Y1 energized                                                   |  |  |  |  |
|         |                                   |                           |    | 7 = relay Y2 energized                                                   |  |  |  |  |
|         |                                   |                           |    | 8 = relay Q2 energized                                                   |  |  |  |  |
|         |                                   |                           |    | 9 = relay K7 energized                                                   |  |  |  |  |
|         |                                   |                           |    | 10 = relay K6 energized                                                  |  |  |  |  |
|         |                                   |                           |    |                                                                          |  |  |  |  |
|         |                                   |                           |    | Ending the relay test:                                                   |  |  |  |  |
|         |                                   |                           |    | <ul> <li>Select another operating line</li> </ul>                        |  |  |  |  |
|         |                                   |                           |    | <ul> <li>Press an operating mode button</li> </ul>                       |  |  |  |  |
|         |                                   |                           |    | Automatically after 30 minutes                                           |  |  |  |  |
|         |                                   |                           |    | Caution: Before making the relay test                                    |  |  |  |  |
|         |                                   |                           |    | always close the main valvel                                             |  |  |  |  |
| 100     | 0                                 | <b>D</b> \/ <b>D</b> 0.40 |    |                                                                          |  |  |  |  |
| 163     | Sensor test                       | RVP340                    |    | 0 = B9 outside sensor                                                    |  |  |  |  |
|         | Sensor:                           | 0                         |    | 1 = B1 flow sensor                                                       |  |  |  |  |
|         | = interruption /                  | (04)                      |    | 2 = B5 room sensor                                                       |  |  |  |  |
|         | no sensor                         |                           |    | 3 = A6 room unit sensor                                                  |  |  |  |  |
|         | ooo = short-circuit               | PVP35                     |    | 4 = B7 return sensor                                                     |  |  |  |  |
|         | Thermostat <sup>.</sup>           |                           |    | 5 = B31 d.h.w. storage tank sensor /                                     |  |  |  |  |
|         | Thermostat.                       | 0                         |    | thermostat                                                               |  |  |  |  |
|         | = contact open                    | (08)                      |    | 6 = B32 d.h.w. storage tank sensor /                                     |  |  |  |  |
|         | 0 0 0 = contact closed            |                           |    | thermostat                                                               |  |  |  |  |
|         |                                   |                           |    | 7 = B6 collector sensor                                                  |  |  |  |  |
|         |                                   |                           |    | 8 = B2 boiler sensor                                                     |  |  |  |  |
| 164     | Display of setpoint               | RVP340                    |    | 0 = no function                                                          |  |  |  |  |
|         | = no setpoint                     | 0                         |    | 1 = B1 flow temperature setpoint                                         |  |  |  |  |
|         | available                         | (∩ <u>4</u> )             |    | 2 = B5 room temperature setpoint                                         |  |  |  |  |
|         |                                   | (0+)                      |    | 3 = A6 room temperature setpoint                                         |  |  |  |  |
|         |                                   |                           |    | 4 = B7 return temperature setpoint                                       |  |  |  |  |
|         |                                   | RVP35                     |    | 5 = B31 d.h.w. temperature setpoint                                      |  |  |  |  |
|         |                                   | 0                         |    | 6 = B32 d.h.w. temperature setpoint                                      |  |  |  |  |
|         |                                   | (08)                      |    | 7 = B6 collector setpoint                                                |  |  |  |  |
|         |                                   | ( <i>)</i>                |    | 8 = B2 boiler temperature setpoint                                       |  |  |  |  |
|         |                                   |                           |    | (switch- off point)                                                      |  |  |  |  |
| 167     | Outside temperature for frost     | 20 °C                     |    |                                                                          |  |  |  |  |
| 107     | protection for the plant          | ()(0,0,0,0)               | ംറ | = no frost protection for the plant                                      |  |  |  |  |
| 400     |                                   | ( . , 0.020.0)            |    |                                                                          |  |  |  |  |
| 168     | Flow temperature setpoint for     |                           |    |                                                                          |  |  |  |  |
|         | trost protection for the plant    | (0140)                    | °C |                                                                          |  |  |  |  |
| 169     | Device number                     | 0                         |    | Data bus address (LPB)                                                   |  |  |  |  |
|         |                                   | (016)                     |    | 0 = device without bus                                                   |  |  |  |  |
| 170     | Segment number                    | 0                         |    | Data bua address (LBP)                                                   |  |  |  |  |
|         | -                                 | (014)                     |    |                                                                          |  |  |  |  |

| 172 | Operating mode when terminals H1–M are bridged         | Plant types x-0<br>0  |     |                                                                                                    | Operating mode<br>heating circuit |                           | D.h.w.         |
|-----|--------------------------------------------------------|-----------------------|-----|----------------------------------------------------------------------------------------------------|-----------------------------------|---------------------------|----------------|
|     |                                                        | (03)                  |     | 0 =                                                                                                    | $\bigcirc$                        | PROTECTION MODE           | OFF            |
|     |                                                        | Plant types x-1       |     | 1 =                                                                                                    | Auto                              | AUTO                      | OFF            |
|     |                                                        |                       |     | 2 =                                                                                                    | $\langle$                         | REDUCED                   | OFF            |
|     |                                                        | (03)                  |     | 3 =                                                                                                    | ☆                                 | NORMAL                    | OFF            |
|     |                                                        |                       |     | 4 =                                                                                                    |                                   | PROTECTION MODE           | ON             |
|     |                                                        |                       |     | 5 =                                                                                                    | Auto                              | AUTO                      | ON             |
|     |                                                        |                       |     | 6 =                                                                                                    | C                                 | REDUCED                   | ON             |
|     |                                                        |                       |     | 7 =                                                                                                    | ☆                                 | NORMAL                    | ON             |
|     |                                                        |                       |     | 8 =                                                                                                    | Auto                              | AUTO                      | ON,<br>24h/day |
|     |                                                        |                       |     | 9 =                                                                                                    | ☆                                 | NORMAL                    | ON,<br>24h/day |
| 173 | Locking signal gain                                    | 100%<br>(0200)        | %   | Response to locking signals                                                                                                    |                                   |                           |                |
| 174 | Pump overrun time                                      | 6 min<br>(0…40)       | min |                                                                                                    |                                   |                           |                |
| 175 | Pump kick                                              | 0<br>(0 / 1)          |     | 0 = without periodic pump run<br>1 = with weekly pump run                                                                                                    |                                   |                           |                |
| 176 | Changeover<br>winter- / summertime                     | 25.03<br>(01.0131.12) |     | Setting:<br>Earliest possible changeover date                                                                                                    |                                   |                           |                |
| 177 | Changeover<br>summer- / wintertime                     | 25.10<br>(01.0131.12) |     | Setting:<br>Earliest possible changeover date                                                                                                    |                                   |                           |                |
| 178 | Clock mode                                             | 0<br>(03)             |     | <ul> <li>0 = autonomous clock in the controller</li> <li>1 = clock from bus (slave),<br/>without remote readjustment</li> <li>2 = clock from bus (slave),<br/>with remote readjustment</li> <li>3 = controller is the central clock (master)</li> </ul> |                                   |                           |                |
| 179 | Bus power supply, operating mode and status indication | A<br>(0 / 1 / A)      |     | 0 = OFF (no bus power supply)<br>1 = bus power supply ON<br>A = automatic bus power supply                                                                                                    |                                   |                           |                |
| 180 | Outside temperature source                             | A<br>(A / 00.0114.16) |     | A =                                                                                                    | automa<br>numbe                   | itic or segment and devic | e              |
| 194 | Hours run counter                                      | Display function      |     |                                                                                                    |                                   |                           |                |
| 195 | Software version                                       | Display function      |     |                                                                                                    |                                   |                           |                |

### Function block "Solar d.h.w."

| 201 | Temperature differential solar ON                    | 8 K<br>(040)          | K     | Temperature differential of collector and storage tank |
|-----|------------------------------------------------------|-----------------------|-------|--------------------------------------------------------|
| 202 | Temperature differential solar OFF                   | 4 K<br>(040)          | К     | Temperature differential of collector and storage tank |
| 203 | Fost protection temperature<br>for collector         | °C<br>( / –20…5)      | °C    | = no frost protection for the collector                |
| 204 | Overtemperature protection<br>for collector          | 105 °C<br>( / 30…240) | °C    | = no overtemperature protection for the<br>collector   |
| 205 | Evaporation temperature of<br>heat conducting medium | 140 °C<br>( / 60…240) | °C    | = no protection for the collector pump                 |
| 206 | Maximum limitation of<br>charging temperature        | 80 °C<br>(8…100)      | °C    |                                                        |
| 207 | Maximum limitation of storage tank temperature       | 90 °C<br>(8…100)      | °C    | Caution: This is not a safety function!                |
| 208 | Collector start function gradient                    | min/K<br>( / 1…20)    | min/K | = function deactivated                                 |

## Dimensions

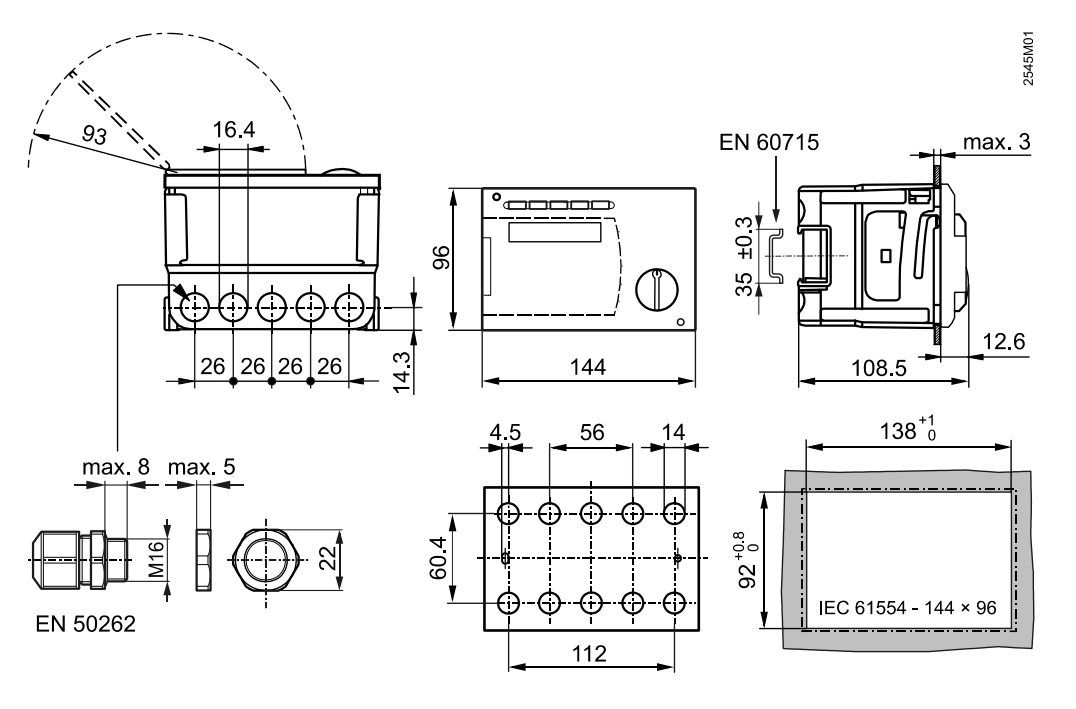

Subject to change

[mm]